## (3) 代理行為の承認依頼

代理人が、関与先の特別徴収義務者(宿泊施設)の申告等を行う場合、特別徴収義務者の利用者 ID を確認のうえ、代理行為の承認依頼を行い、当該特別徴収義務者から承認を得る必要があります。

 PCdesk (Web 版)を代理人の利用者 ID でログインし、「代理人メニュー」から 「代理行為の承認依頼」を押下する。

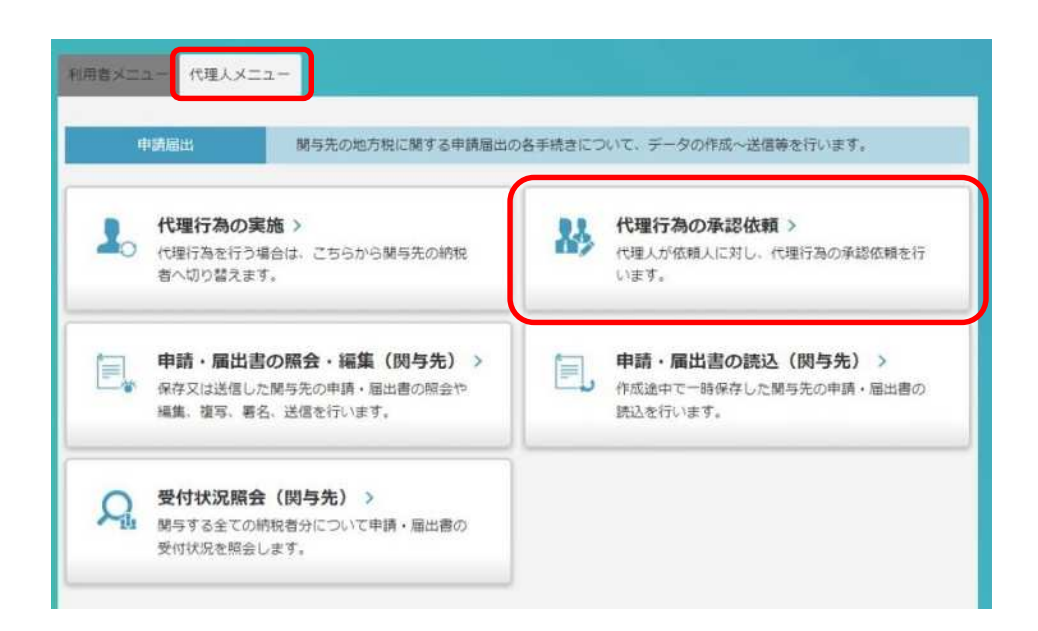

② 代理行為の承認依頼が表示されるので、特別徴収義務者の利用者 ID を 「承認依頼先の利用者 ID」欄に入力し、「承認依頼状況」を押下する。 「申請・届出」における更新内容で「承認依頼」を選択、「納税」における宿泊税の更

| 新内容を | 「発行依頼・納付」 | を選択し、 | 「送信」 | を押下する。 |  |
|------|-----------|-------|------|--------|--|
|      |           |       |      |        |  |
|      |           |       |      |        |  |

| 理行為の承認依頼先の利用者IDを入力し、「承認<br>申請・届出】【納税】の承認依頼を入力後、「送                                                                                                    | 依頼状況」ボタンをクリックして<br>信」ボタンをクリックすると代理 | ください。<br>行為の承認内容を送信します。 |                                                                                                    |
|----------------------------------------------------------------------------------------------------|------------------------------------|-------------------------|----------------------------------------------------------------------------------------------------|
| 承認依賴先の利用者ID                                                                                                    | 92                                 | 承認依賴状況                  |                                                                                                    |
| 申請·屬出                                                                                                    |                                    |                         |                                                                                                    |
| 認依頼を行う場合は、「依頼」を選択してくださ<br>認依頼を取り消す場合は、「取消」を選択してく                                                                                                    | たい。<br>ださい。                        |                         |                                                                                                    |
| 议题 便知                                                                                                    | 纳音                                 |                         |                                                                                                    |
| 承認依頼                                                                                                    | a *                                |                         |                                                                                                    |
| 納税                                                                                                    |                                    |                         |                                                                                                    |
| 認依頼を行う場合は、更新内容を選択してくださ<br>認済の取り消しを行う場合は、「取消」を選択し                                                                                                    | い。<br>てください。                       |                         |                                                                                                    |
| 納税税目                                                                                                    | 甲齿椎隙                               | 状態                      | 更新内容                                                                                                    |
|                                                                                                    |                                    |                         |                                                                                                    |
| 法人都道府県民税・事業税・特別法人事業<br>税又は地方法人特別税                                                                                                    |                                    |                         |                                                                                                    |
| 法人都直府県民税,事業税,特別法人事業<br>税又は地方法人特別税<br>額道府県民税(利子割)                                                                                                    |                                    |                         | · ·                                                                                                    |
| 法人都還伯県民紀、事業税、特別法人事業<br>税又は地方法人特別税<br>師道伯県民役(利子割)<br>師道伯県民税(配当割)                                                                                                    |                                    |                         | · · ·                                                                                                    |
| 法人都還府県民稅、事業稅、特別法人事業<br>稅又は地方法人特別稅<br>都道府県民稅(利子割)<br>都道府県民稅(配当割)<br>物道府県民稅(株式等線現所得割)                                                                                    |                                    |                         |                                                                                                    |
| 法人都還府県民紀・事業税・特別法人事業<br>税又は地方法人特別税<br>都遵府県民税(利子割)<br>都遵府県民税(配当割)<br>都道府県民税(株式等銀渡所得割)<br>都道府県民税(株式等銀渡所得割)                                                                |                                    |                         |                                                                                                    |
| 法人都還府県民税・事業税・特別法人事業<br>税又は地方法人特別税<br>都道府県民税(利子割)<br>都道府県民税(配当割)<br>部道府県民税(株式等譲渡所得割))<br>都道府県民税(株式等譲渡所得割)<br>切しフ場利用税                                                    |                                    |                         |                                                                                                    |
| 法人部還府県民紀・事業税・特別法人事業<br>税又は地方法人特別税<br>都道府県民税(紀当割)<br>都道府県民税(配当割)<br>都道府県民税(株式等線選所得割)<br>都道府県たばこ税<br>ゴルフ場利用税<br>高辺税                                                      |                                    |                         | ・     ・     ・     ・     ・     ・     ・     ・     ・     ・     ・     ・     ・     ・     ・     ・     ・     ・     ・     ・     ・     ・     ・     ・     ・     ・     ・     ・     ・     ・     ・     ・     ・     ・     ・     ・     ・     ・ |
| 法人部還府県民税・事業税・特別法人事業<br>脱又は地方法人特別税<br>都道府県民税(利子剤)<br>都道府県民税(和工等譲渡所得剤))<br>都道府県民税(株式等譲渡所得剤))<br>都道府県民税(株式等譲渡所得剤)<br>「<br>加フ端利用税<br>当20税<br>四人都道府県民税・市区町村民税(特徴)           |                                    |                         |                                                                                                    |
| 法人部還府県民税・事業税・特別法人事業<br>税又は地方法人特別税<br>都道府県民税(利子割)<br>都道府県民税(配当割)<br>都道府県民税(税式等線調所得割)<br>都道府県たばご税<br>ゴルフ場利用税<br>富泊税<br>国人却道府県民税・市区町村民税(特徴)<br>去人市町村民税                    |                                    |                         |                                                                                                    |
| 法人都還府県民税・事業税・特別法人事業<br>税又は地方法人特別税<br>都道府県民税(利子剤)<br>都道府県民税(和工等違渡所得剤)<br>都道府県たばご税<br>ゴルフ準利用税<br>直辺税<br>個人都遵府県民税・市区町村民税(特徴)<br>去人市町村民税<br>10001110-1112税                 |                                    |                         |                                                                                                    |
| 法人部還府県民税・事業税・特別法人事業<br>税又は地方法人特別税<br>都道府県民税(利子割)<br>都道府県民税(配当割)<br>都道府県民税(税式等譲渡所得割)<br>都道府県たばご税<br>ゴルフ場利用税<br>直辺税<br>個人部道府県民税・市区町村民税(特徴)<br>去人市町村民税<br>和区町村たばご税<br>入選税 |                                    |                         |                                                                                                    |

④ 承認依頼送信結果が表示される。

| 👪 承認依賴送信結果                          |                                  |                     |
|-------------------------------------|----------------------------------|---------------------|
| 通信が充了しました。以下より送付<br>引き続き、別の納税者に対する代 | 宮緒東を確認してください。<br>運行為の承認依頼を行う場合は、 | 「戻る」ボタンをクリックしてください。 |
| 増加売の利用者の                            |                                  |                     |
| 申請·願出                               |                                  |                     |
| 承認依頼 (中間・編出) 送信結果                   | -覧                               |                     |
| 单趋性制计元                              | 依期                               |                     |

⑤ 特別徴収義務者の利用者 ID および暗証番号でログインする。

利用者メニューから「代理行為の承認」を選択する。

| 中請  | 国出・納税 地方税に関する申請届出、納税の                         | 各手続きについ  | いて、データの作成~送信等を行います。                                        |
|-----|-----------------------------------------------|----------|------------------------------------------------------------|
| ٥,  | 申請・届出書の作成 ><br>申請・届出書の作成を行います。                |          | 申請・届出書の照会・編集 ><br>保存又は送信した申請・届出書の照会や、編集、<br>複写、署名、送信を行います。 |
| Ē,  | 申請・届出書の読込 ><br>作成途中で一時保存した申請・屈出書の読込を行<br>います。 | <b>₽</b> | 追加添付資料の作成 ><br>既に送信した申請・届出書に対して添付資料・財務諸表の追加を行います。          |
| Я   | 受付状況照会 ><br>送信した申請・届出書の受付状況を照会します。            | õ        | 納税メニュー ><br>発行依頼した納付情報の確認及び納付を行います。                        |
| 84, | 代理行為の承認 ><br>代理人からの代理行為承認依赖への回答を行います。         |          |                                                            |

⑥ 代理行為の承認が表示されるので、「申請・届出」における更新内容で「承認」を選択、「納税」における更新内容で「承認」を選択し、「次へ」を押下する。

| 送信」ボタンをク                                                                                                    | リックすると、【申請・届出】【納税】の                                                                                                    | 更新内容を送信します。             |                           |                      |                                            |                |
|----------------------------------------------------------------------------------------------------|----------------------------------------------------------------------------------------------------|-------------------------|---------------------------|----------------------|--------------------------------------------|----------------|
| 申請·屆出                                                                                                    |                                                                                                    |                         |                           |                      |                                            |                |
| 込み条件「承認り<br>認依頼の回答を行                                                                                                    | (況」を選択すると、選択した「承認状況」<br>う場合は、「承認」、又は「拒否」を選択                                                                                   | のものに絞って一覧が表示<br>してください。 | にされます。                    |                      |                                            |                |
| 理行為承認依賴                                                                                                    | (申請・届出) 一覧                                                                                                    |                         |                           |                      |                                            |                |
| 承却状況 全て                                                                                                    | 未承認 承認済 拒否                                                                                                    |                         |                           |                      |                                            |                |
|                                                                                                    | 代理人氏名                                                                                                    | 承認期限                    | 承認状況                      | 更新内容                 |                                            |                |
| 株式会社00本デル運営                                                                                                    |                                                                                                    | 2024/02/04              | 未承認                       | 承認 👻                 | -                                          |                |
| <ul> <li>納税</li> <li>込み条件「承認り</li> <li>認依頼の回答を行</li> <li>認依頼を取り消す</li> </ul>                                                                 | (況)を選択すると、選択した「承認状況」<br>う場合は、更新内容を選択してください。<br>場合は、「取消」を選択してください。                                                             | のものに絞って一覧が表示            | ienat.                    |                      |                                            |                |
| <ul> <li>         ・         ・         ・</li></ul>                                                                                            | (況)を選択すると、選択した「承認状況」<br>う場合は、更新内容を選択してください。<br>場合は、「取消」を選択してください。<br>(納税) 一覧<br>未身線 承認済                                       | のものに絞って一覧が表示            | ienæ <b>v</b> .           |                      | , "                                        |                |
| <ul> <li>納税</li> <li>込み条件「承認対認依頼の回答を行<br/>認依頼を取り消す</li> <li>理行為承認依頼</li> <li>承認決除</li> <li>金で</li> <li>代現人民名</li> </ul>                      | (税) を選択すると、選択した「承認(状況」<br>う場合は、更新内容を選択してください。<br>場合は、「取消」を選択してください。<br>(納税) 一覧<br>未承認 承認済<br>時税税目                             | のものに絞って一覧が表示<br>中告噻嗪    | 時税権限                      | *100%                | *                                          | 更新内容           |
| <ul> <li>納税</li> <li>込み条件「承認り<br/>認依頼の回答を行<br/>認依頼を取り消す</li> <li>第17為承認依頼</li> <li>東部状況 全て</li> <li>代理人氏名</li> <li>作型会社のステル<br/>室</li> </ul> | (況)を選択すると、選択した「承認状況」<br>う場合は、更新内容を選択してください。<br>(前税) 一覧<br>未身誌 「承認満<br>」<br>「読む税目<br>-<br>-<br>-<br>-<br>-<br>-<br>-<br>-<br>- | のものに絞って一覧が表示<br>甲白織職    | だされます。<br>納税権限<br>発行依頼・納付 | #10###<br>2024/02/04 | *<br>*<br>*<br>#<br>四次史<br>未見2<br>本<br>未見2 | 更新/9音<br>948 • |

⑦ 画面上部に以下のメッセージが表示される。

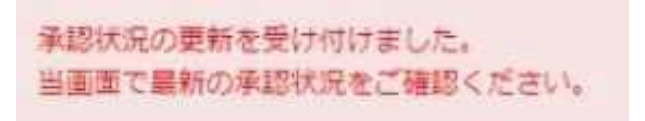